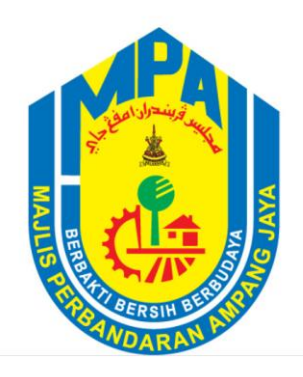

MAJLIS PERBANDARAN AMPANG JAYA

# DOKUMEN MANUAL PENGGUNA MAJLIS PERBANDARAN AMPANG JAYA

Layari https://icomm2.mpaj.gov.my/login

# 1. Daftar Akaun

Langkah1: Klik Daftar Akaun sekiranya pengguna belum berdaftar di Sistem Komuniti Pintar MPAJ

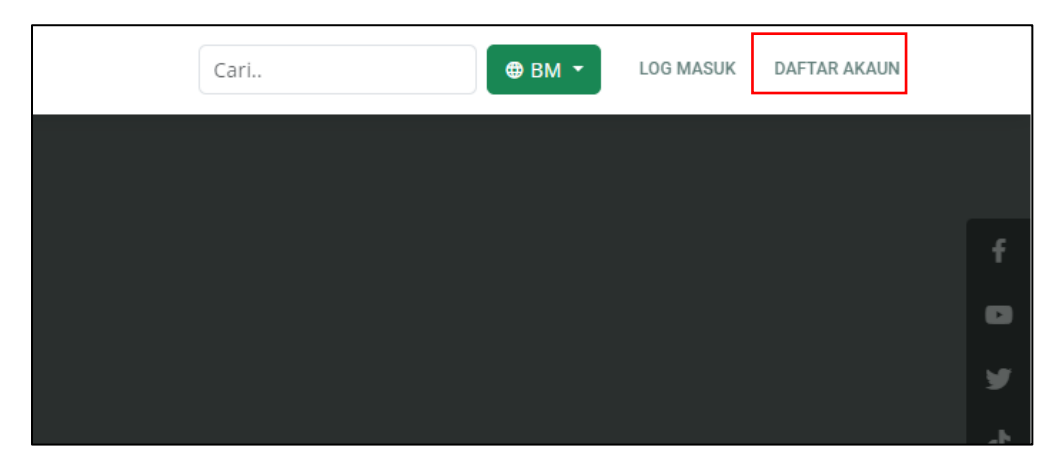

Langkah 2: Masukkan maklumat dan klik butang Daftar.

| C DAFTAR AKAUN                                                                                                    |
|----------------------------------------------------------------------------------------------------|
| * Semua maklumat adalah wajib diisi                                                                                                    |
| Warganegara 🗸                                                                                                    |
| No Kad Pengenalan                                                                                                    |
| Contoh No KP: 700223109999                                                                                                    |
| Nama Penuh                                                                                                    |
| Isikan nama penuh anda mengikut Kad Pengenalan                                                                                                    |
| Email                                                                                                    |
| Pastkan email anda aktif untuk pengesahan pendattaran & info terkini daripada MPAJ.                                                                                                    |
| No Telefon                                                                                                    |
| Gunakan no telefon yang aktif tanpa +8 dan 11                                                                                                    |
| Alamat                                                                                                    |
| Poskod NegeriPiih Negeri                                                                                                    |
| Kata Laluan                                                                                                    |
| Ulang Kata Laluan Anda                                                                                                    |
| * Kata Laluan sekurang-kurangnya 12 Aksara<br>* Menggunakan huruf besar, huruf kecil, simbol 8. nombor.                                                                                                    |
| Saya dengan ini mengaku bahawa semua maklumat yang saya berikan ini adalah benar dan tepat. Saya bersetuju dan menerima bahawa jika mana-mana dari pengakuan ini didapati palsu atau tidak benar, pihak MPAJ berhak mengambil tindakan ke atas saya. |
| DAFTAR                                                                                                    |

## 2. Log Masuk

#### Langkah 1: Klik Log Masuk

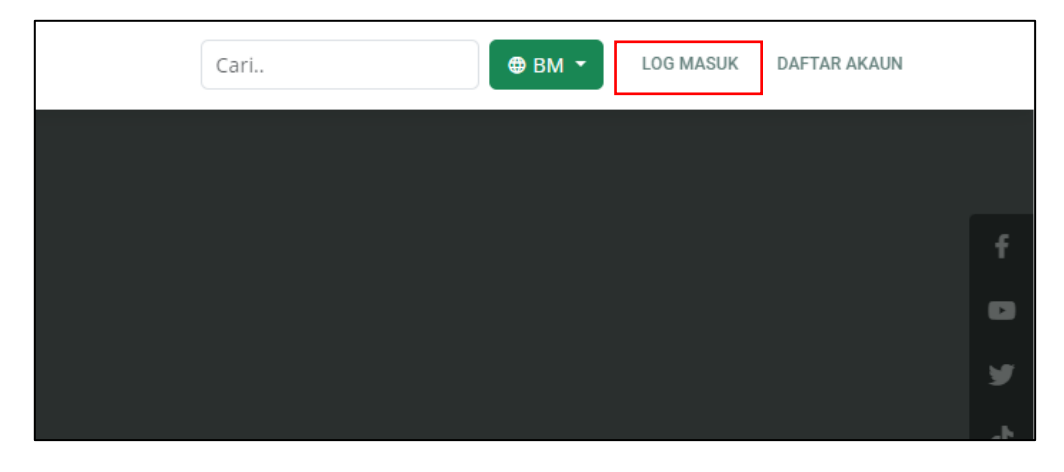

Langkah 2: Masukkan No KP/Passport/SSM dan Katalaluan

Langkah 3: Klik Log Masuk

| ICOMM<br>MAJLIS PERBANDARAN AMPANG<br>JAYA |
|--------------------------------------------|
| Nombor KP/Passport/SSM                     |
| Katalaluan 📀                               |
| Lupa Katalaluan Anda?   Daftar Pengguna    |

## 3. Lupa Kata Laluan – Reset Melalui Emel

Langkah 1: Klik Log Masuk

| Cari | ⊕ BM ▼ | LOG MASUK | DAFTAR AKAUN |    |
|------|--------|-----------|--------------|----|
|      |        |           |              |    |
|      |        |           |              | f  |
|      |        |           |              | •  |
|      |        |           |              | y  |
|      |        |           |              | -b |

Langkah 2: Klik 'Lupa Kata Laluan Anda?'

| ICOMM<br>MAJLIS PERBANDARAN AMPANG<br>JAYA |
|--------------------------------------------|
| Nombor KP/Passport/SSM                     |
| Katalaluan                                 |
| Lupa Katalaluan Anda?   Daftar Pengguna    |
| 🕶 Log Masuk                                |

Langkah 3: Klik RESET MELALUI EMEL

| 🗲 LUPA K | ATA LALUAN |                     |   |
|----------|------------|---------------------|---|
|          |            | RESET MELALUI EMAIL |   |
|          |            | RESET MELALUI TAC   | • |
|          |            |                     |   |

| LUPA KATA LA                                    | LUAN                                                                                                    |
|-------------------------------------------------|----------------------------------------------------------------------------------------------------|
|                                                 | RESET MELALUI EMAIL                                                                                            |
|                                                 | RESET MELALUI TAC                                                                                              |
| No KP/No Passport/Pendaftaran<br>Perniagaan SSM |                                                                                                    |
| E-mel yang berdaftar                            |                                                                                                    |
|                                                 | RESET KATA LALUAN                                                                                              |
| *MPAJ menghargai data peribadi pelangga         | in kami dan memastikan semua data yang dikumpul adalah selaras dengan PDPA (Personal Data Protection Act 2010) |
|                                                 |                                                                                                    |

Langkah 4: Masukkan nombor kad pengenalan dan emel yang berdaftar. Klik RESET KATALALUAN

Langkah 5: Log masuk emel dan klik pautan yang diberi

Langkah 6: Masukkan kata laluan baru dan pengesahan kata laluan baru. Klik Set Semula Kata Laluan

| SET SEMULA KATA LALUAN                   |                                                                                                    |  |  |  |  |  |
|------------------------------------------|----------------------------------------------------------------------------------------------------|--|--|--|--|--|
| Kata Laluan baru                         | <b>⊘</b>                                                                                                    |  |  |  |  |  |
| Pengesahan Kata Laluan Baru              | •                                                                                                    |  |  |  |  |  |
|                                          | SET SEMULA KATA LALUAN                                                                                        |  |  |  |  |  |
| *MPAJ menghargai data peribadi pelanggar | ı kami dan memastikan semua data yang dikumpul adalah selaras dengan PDPA (Personal Data Protection Act 2010) |  |  |  |  |  |

## 3.1 Lupa Kata Laluan – Reset Melalui TAC

#### Langkah 1: Klik Log Masuk

| Cari | ⊕ вм - | LOG MASUK | DAFTAR AKAUN |   |
|------|--------|-----------|--------------|---|
|      |        |           |              |   |
|      |        |           |              | f |
|      |        |           |              | ٠ |
|      |        |           |              | ¥ |

Langkah 2: Klik 'Lupa Kata Laluan Anda?'

| ICOMM<br>MAJLIS PERBANDARAN AMPANG<br>JAYA |  |  |  |  |  |
|--------------------------------------------|--|--|--|--|--|
| Nombor KP/Passport/SSM                     |  |  |  |  |  |
| Katalaluan                                 |  |  |  |  |  |
| Lupa Katalaluan Anda?   Daftar Pengguna    |  |  |  |  |  |
| - Log Masuk                                |  |  |  |  |  |

#### Langkah 3: Klik RESET MELALUI TAC

| LUPA KATA LALUAN |                     |  |
|------------------|---------------------|--|
|                  | RESET MELALUI EMAIL |  |
|                  | RESET MELALUI TAC   |  |
|                  |                     |  |

Langkah 3: masukkan no KP/Passport/SSM, no telefon dan TAC.

Langkah 4: Klik Mohon TAC.

Langkah 5: Masukkan No TAC.

# Langkah 6: Klik RESET KATA LALUAN.

| LUPA KATA LALUAN                                |                                                                                                    |  |  |  |  |  |  |
|-------------------------------------------------|----------------------------------------------------------------------------------------------------|--|--|--|--|--|--|
|                                                 | RESET MELALUI EMAIL                                                                                              |  |  |  |  |  |  |
|                                                 | RESET MELALUI TAC                                                                                                |  |  |  |  |  |  |
| No KP/No Passport/Pendaftaran<br>Perniagaan SSM |                                                                                                    |  |  |  |  |  |  |
| No Telefon                                      |                                                                                                    |  |  |  |  |  |  |
| TAC                                             | Mohon TAC<br>RESET KATA LALUAN                                                                                   |  |  |  |  |  |  |
| *MPAJ menghargai data peribadi pelan            | ggan kami dan memastikan semua data yang dikumpul adalah selaras dengan PDPA (Personal Data Protection Act 2010) |  |  |  |  |  |  |

#### 4. Tambah Akaun

Langkah 1: Klik Tambah Akaun

| <u>یک</u> (ک                                           | © Sist                             | © Sistem Komuniti Pintar MPAJ |                                                                                       |         |             | өвм 🏚 🚨 🕞      |                           |
|--------------------------------------------------------|------------------------------------|-------------------------------|---------------------------------------------------------------------------------------|---------|-------------|----------------|---------------------------|
| MOHAMAD ALI BBI SET                                    | RM 3,651.20<br>Jumlah bayaran baru |                               |                                                                                       |         |             | Sejarah Aka    | uun Tambah Akaun          |
| <ul> <li>✿ Laman Utama</li> <li>☑ Inbox</li> </ul>     | Jer                                | nis Akaun:SEMUA               | v                                                                                     |         |             |                |                           |
| <ul> <li>▲ Akaun Saya</li> <li>i Permohonan</li> </ul> |                                    |                               |                                                                                       | T Caria | an No Akaun | T Carian M     | aklumat Akaun             |
| \$ Endowmen                                            | Bil.                               | No Akaun                      | Maklumat Akaun                                                                        |         | Jumlah      | Jenis Akaun    | Tindakan                  |
| Perkhidmatan     Perolehan <     Transaksi             | 1                                  | ΤΟ460-+707006                 | MOHAMAD ALI BIN SE<br>64 JUN KOS<br>TAMAN KOS<br>68000 AMPANG<br>SELANGOR DARUL EHSAN |         | RM 165.00   | Cukai Taksiran | • Bayar                   |
| FAQ                                                    | 2                                  | ТО4С                          | MOHAMAD ALI BIN SELMED<br>NO 23, JLN<br>TAMAN KO                                      |         | RM 620.80   | Cukai Taksiran | <ul> <li>Bayar</li> </ul> |

Langkah 2: Pilih Kategori dan Masukkan no Akaun

| Tambah Akaun |      |                | × |
|--------------|------|----------------|---|
| Kategori:    |      | JENIS AKAUN    |   |
|              |      | JENIS AKAUN    |   |
| No Akaun:    |      | CUKAI TAKSIRAN |   |
|              |      | SEWAAN         |   |
|              | Bata | KOMPAUN        |   |
|              |      | PELBAGAI       |   |
| agri.        |      | LESEN          |   |

#### Langkah 3: Klik butang Tambah

| Tambah Akaun |             | >      | ł |
|--------------|-------------|--------|---|
| Kategori:    | JENIS AKAUN |        |   |
| No Akaun:    | NO AKAUN    |        |   |
| Bat          | al          | Tambah |   |

#### 5. Permohonan

#### 5.1 Pindaan Maklumat

**M** 🐵 вм 🄶 💄 🕞 © Sistem Komuniti Pintar MPAJ 🔒 Laman Utama Ð •= Inbox 💄 Akaun Saya 🗮 Permohonan Pindaan Maklumat \$ Endowmen Pindah Milik Permit Ubah Suai Dalaman Perkhidmatan 曲 🕞 Perolehan B 1lli ← Transaksi Permit Baiki Rumah MyPusara Fasiliti **FAQ** ADMIN Permit Baiki Rumah MyPusara Fasiliti

Langkah 1: Klik menu Permohonan, kemudian klik Pindaan Maklumat

#### Langkah 2 : klik butang Pindaan Maklumat yang ingin dipinda

| ← Kembali Senarai Cukai Taksiran ▼ Carian Muat Turun Borang Pindaan Maklumat |          |                                  |                |                     |  |  |  |
|------------------------------------------------------------------------------|----------|----------------------------------|----------------|---------------------|--|--|--|
| Bil                                                                          | No Akaun | Maklumat Akaun                   | Status Pindaan | Tindakan            |  |  |  |
| 1                                                                            | T040(    | MOHAMAD ALI BIN SEENI MOHAMED    | Tiada Pindaan  | Pindaan<br>Maklumat |  |  |  |
| 2                                                                            | T0401    | MOHAMAD ALI BIN SEENI MOHAMED    | Tiada Pindaan  | Pindaan<br>Maklumat |  |  |  |
| 3                                                                            | T0401    | MOHAMAD ALI BIN SEENI MOHAMED    | Tiada Pindaan  | Pindaan<br>Maklumat |  |  |  |
| 4                                                                            | T040(    | KATHIRAVAN ALI BIN SEENI MOHAMED | Tiada Pindaan  | Pindaan<br>Maklumat |  |  |  |
| 5                                                                            | T0401    | MOHAMAD ALI BIN SEENI MOHAMED    | Tiada Pindaan  | Pindaan<br>Maklumat |  |  |  |

Langkah 3 : Isi semua medan yang diperlukan. Kemudian, Klik butang Hantar

| ← Kembali                                                           |                               |              |                      |   |                     |  |
|---------------------------------------------------------------------|-------------------------------|--------------|----------------------|---|---------------------|--|
| KENYATAAN PINDAAN MAKLUMAT / ALAMAT SURAT MENYURAT                  |                               |              | Maklumat Diri        |   |                     |  |
| No Akaun                                                            | Nama Pemilik                  | No K/P baru  |                      |   |                     |  |
| т0400                                                               | MOHAMAD ALI BIN SEENI MOHAMED |              |                      |   |                     |  |
| Alamat Lama                                                         |                               | Alamat Baru  |                      |   |                     |  |
| NO.64 JALAN 3/9<br>TAMAN KOSAS 68000 AMPANG<br>SELANGOR DARUL EHSAN |                               |              |                      |   |                     |  |
| No K/P                                                              |                               |              |                      |   |                     |  |
| 790904145181                                                        |                               | Poskod       |                      |   | Pilih Negeri        |  |
|                                                                     |                               | No Telefon   |                      | Т | arikh Pindaan       |  |
|                                                                     |                               | 01137028768  | 3                    |   | 2024-09-02 11:06:16 |  |
|                                                                     |                               | Dokumen yar  | ng perlu dilampirkan |   |                     |  |
|                                                                     |                               | K/P DEPAN    |                      |   |                     |  |
|                                                                     |                               | Choose File  | No file chosen       |   |                     |  |
|                                                                     |                               | K/P BELAKANG | )                    |   |                     |  |
|                                                                     |                               | Choose File  | No file chosen       |   |                     |  |
|                                                                     |                               | HANTAR       |                      |   |                     |  |

Langkah 4 : klik butang **Pasti**. Kemudian, Maklumat Permohonan Pindaan Berjaya dihantar.

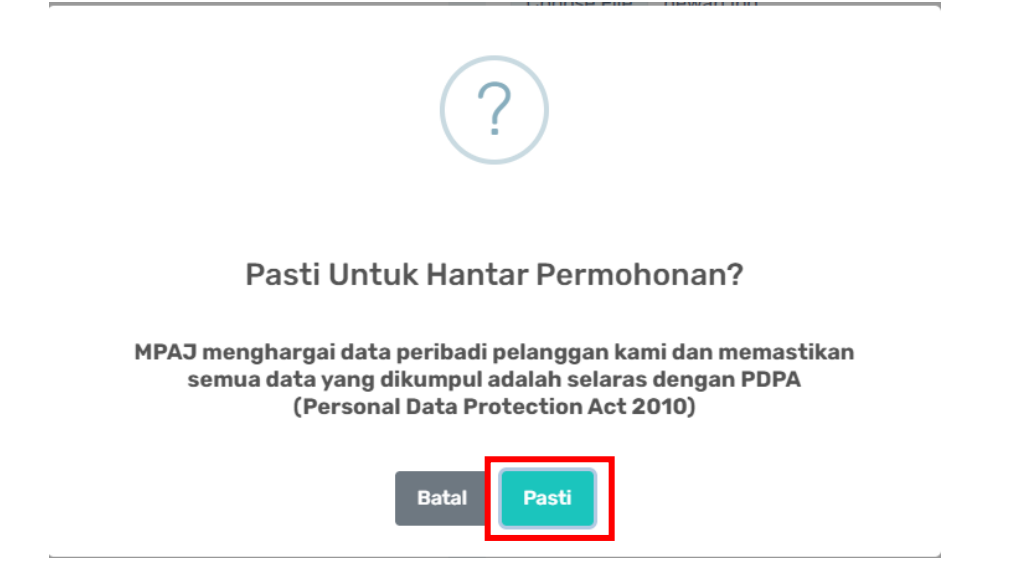

#### 5.2 Permohonan Pindah Milik

Langkah 1: Klik menu **Permohonan**, kemudian klik **Pindah Milik** 

| <u>(</u>      | ⊙ Sistem Komuniti Pintar MPAJ |              | 🕮 ВМ 🏩 💄 🕞               |
|---------------|-------------------------------|--------------|--------------------------|
| 🔒 Laman Utama |                               |              |                          |
|               |                               | <u>e</u>     | E                        |
| 💄 Akaun Saya  | Pindaan Maklumat              | Pindah Milik | Permit Ubah Suai Dalaman |
| 🗮 Permohonan  |                               |              |                          |
| \$ Endowmen   | Pindaan Maklumat              | Pindah Milik | Permit Ubah Suai Dalaman |
| Perkhidmatan  |                               |              |                          |
| Perolehan <   | B                             | <b>**</b>    | <b>1</b>                 |
| ← Transaksi   |                               |              |                          |
| FAQ           | Permit Baiki Rumah            | MyPusara     | Fasiliti                 |
| ADMIN         | Permit Baiki Rumah            | MyPusara     | Fasiliti                 |

Langkah 2 : klik butang Tambah Akaun untuk membuat Pindaan Pindah Milik.

| Kembali<br>Senarai Cukai Taksiran |                    |                 |                                  |               |        |                             |   |  |
|-----------------------------------|--------------------|-----------------|----------------------------------|---------------|--------|-----------------------------|---|--|
|                                   |                    | T               | Carian                           |               |        |                             |   |  |
| ± Muat T                          | urun Borang I      | Muat Turun Bora | ng J                             |               |        | Tamban Akaur                | n |  |
| Bil                               | No Akaun           |                 | Maklumat Akaun                   | Status        | Tarikh | Tindakan                    |   |  |
| 1                                 | T04C               | 5               | MOHAMAD ALI BIN SEENI MOHAMED    | Tiada Pindaan |        | <ul> <li>● Lihat</li> </ul> |   |  |
| 2                                 | T0401:             |                 | MOHAMAD ALI BIN SEENI MOHAMED    | Tiada Pindaan |        | <ul> <li>● Lihat</li> </ul> |   |  |
| 3                                 | T040               |                 | MOHAMAD ALI BIN SEENI MOHAMED    | Tiada Pindaan |        | <ul> <li>● Lihat</li> </ul> |   |  |
| 4                                 | Т040               | 3               | KATHIRAVAN ALI BIN SEENI MOHAMED | Tiada Pindaan |        | <ul> <li>● Lihat</li> </ul> |   |  |
| 5                                 | T040               | Ŧ               | MOHAMAD ALI BIN SEENI MOHAMED    | Tiada Pindaan |        | <ul> <li>● Lihat</li> </ul> |   |  |
| 6                                 | T0401 <sup>.</sup> |                 | MOHAMAD ALI BIN SEENI MOHAMED    | Tiada Pindaan |        | <ul> <li>● Lihat</li> </ul> |   |  |

Langkah 3 : Isi maklumat Tambah Akaun Taksiran. Klik butang Semak

| Tambah Akaun Taksiran                           | × |
|-------------------------------------------------|---|
| Sila isi No K/P dan No Cukai Taksiran di bawah: |   |
| No K/P                                          |   |
| Contoh: 030303105353                            |   |
| No Cukai Taksiran                               |   |
| Contoh: T080XXXXXXXX                            |   |
| Semak                                           |   |

Langkah 4 : klik butang Lihat pada senarai maklumat yang ingin dibuat Pindah Milik.

| ← Kerr   | ← Kembali              |                   |                                  |               |        |                             |  |  |  |
|----------|------------------------|-------------------|----------------------------------|---------------|--------|-----------------------------|--|--|--|
| Sen      | Senarai Cukai Taksiran |                   |                                  |               |        |                             |  |  |  |
|          |                        | T                 | Carian                           |               |        |                             |  |  |  |
| 🛓 Muat T | urun Borang I          | 🛓 Muat Turun Bora | ng D                             |               |        | Tambah Akaun                |  |  |  |
| Bil      | No Akaun               |                   | Maklumat Akaun                   | Status        | Tarikh | Tindakan                    |  |  |  |
| 1        | т040                   | 6                 | MOHAMAD ALI BIN SEENI MOHAMED    | Tiada Pindaan |        | S Lihat                     |  |  |  |
| 2        | T040                   |                   | MOHAMAD ALI BIN SEENI MOHAMED    | Tiada Pindaan |        | Lihat                       |  |  |  |
| 3        | T040                   | 7                 | MOHAMAD ALI BIN SEENI MOHAMED    | Tiada Pindaan |        | S Lihat                     |  |  |  |
| 4        | T040                   | 3                 | KATHIRAVAN ALI BIN SEENI MOHAMED | Tiada Pindaan |        | <ul> <li>☑ Lihat</li> </ul> |  |  |  |
| 5        | T040                   | 4                 | MOHAMAD ALI BIN SEENI MOHAMED    | Tiada Pindaan |        |                             |  |  |  |
| 6        | T040                   | ł                 | MOHAMAD ALI BIN SEENI MOHAMED    | Tiada Pindaan |        | 🗢 Lihat                     |  |  |  |

Langkah 5 : Isi semua maklumat pada medan yang diperlukan. Klik butang **Hantar**.

| ← Kembali<br>PERMOHONAN PINDAH MILIK |                                                                                         |                                         |      |
|--------------------------------------|-----------------------------------------------------------------------------------------|-----------------------------------------|------|
| No Akaun : T04004                    |                                                                                         |                                         |      |
| Sila pilih kategori pemohon:         |                                                                                         | Pemaju                                  | ~    |
| Jenis pindah milik:                  |                                                                                         | Borang J - Hadiah                       | ~    |
| Makiumat Harta                       |                                                                                         | Borang J: Maklumat Diri Pemunya Baru    | Baru |
| Alamat Harta                         |                                                                                         | No K/P Pemunya Baru                     |      |
| TAMAN KOSAS                          |                                                                                         | Nama Pemunya Baru                       |      |
| 68000 AMPANG SELANGOR DARUL EHSAN    |                                                                                         |                                         |      |
|                                      |                                                                                         | Alamat Surat Menyurat Baru<br>Alamat 1  |      |
|                                      |                                                                                         | Alamat 2                                |      |
|                                      |                                                                                         | Alamat 3                                |      |
|                                      |                                                                                         | PoskodPilih Negeri                      |      |
|                                      |                                                                                         | No Telefon Tarikh Pindaan               |      |
|                                      |                                                                                         | 2024-09-02 11:15:28                     |      |
|                                      |                                                                                         | Sila lampirkan Salinan:<br>K/P DEPAN    |      |
|                                      |                                                                                         | Choose File No file chosen              |      |
|                                      |                                                                                         | K/P BELAKANG Choose File No file chosen |      |
|                                      |                                                                                         | Salinan Surat Pengesahan Kematian       |      |
|                                      |                                                                                         | Choose File No file chosen              |      |
|                                      | Dokumen Berkaitan yang sah daripada Pihak Berkuasa/Peguam<br>Choose File No file chosen |                                         |      |
|                                      | DAN<br>Surat Wasiat yang sah                                                            |                                         |      |
|                                      | Choose File No file chosen                                                              |                                         |      |
|                                      |                                                                                         | HANTAR                                  |      |

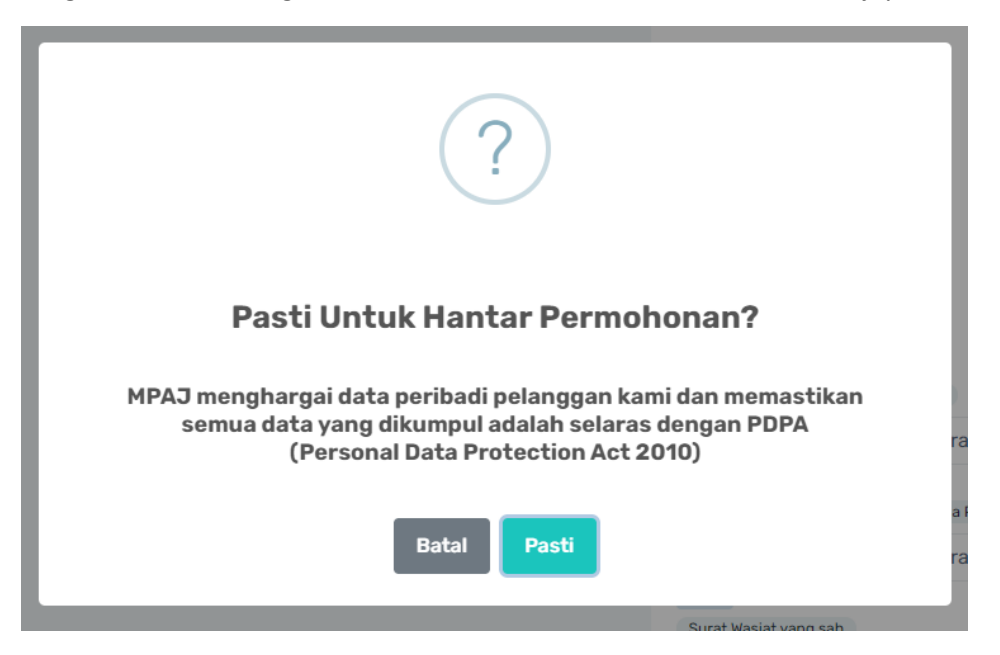

Langkah 6 : Klik butang Pasti. Kemudian, Permohonan Pindah Milik Berjaya dihantar.

#### 5.3 Status Saya

Langkah 1: Klik menu **Permohonan**, kemudian klik **Status Saya.** Pengguna boleh melihat Status Pindaan atau Pindah milik yang dimohon.

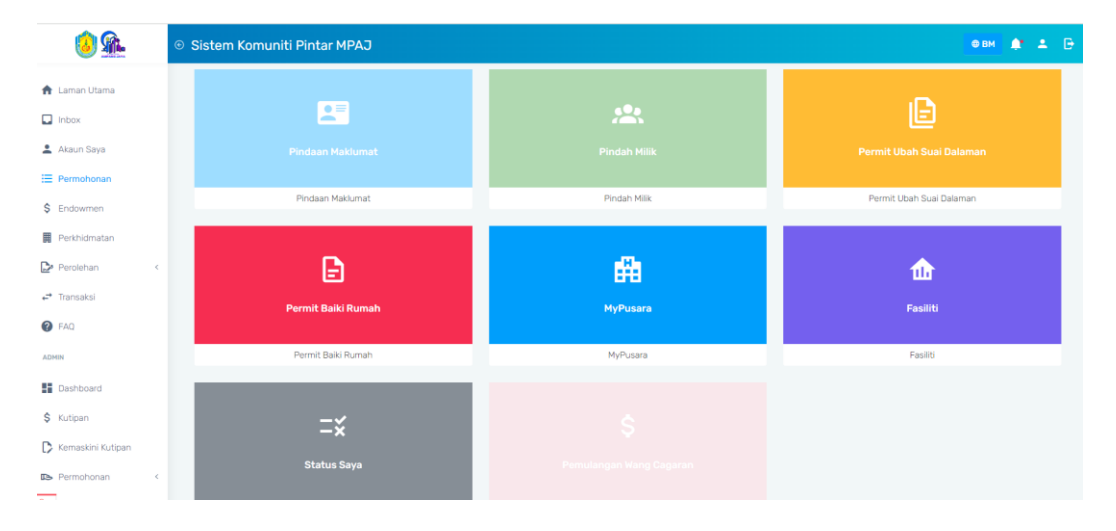

## Langkah 2 : Klik ikon <sup>•</sup> untuk melihat Maklumat Status Permohonan.

| Sta   | Status Saya            |          |                                  |                                  |                                            |                      |          |         |  |  |  |
|-------|------------------------|----------|----------------------------------|----------------------------------|--------------------------------------------|----------------------|----------|---------|--|--|--|
| Jenis | Permohonan             |          |                                  |                                  |                                            |                      |          |         |  |  |  |
| Cari  | an                     |          |                                  |                                  |                                            | Carian               |          |         |  |  |  |
|       |                        |          |                                  |                                  |                                            |                      |          |         |  |  |  |
|       |                        |          |                                  |                                  |                                            |                      |          |         |  |  |  |
| Bil.  | Permohonan             | No Akaun | Nama Pemilik                     | Nama Pemohon                     | Tarikh/Waktu Permohonan                    | Status<br>Permohonan | Tindakan | Catatan |  |  |  |
| 1     | Pindah Milik<br>Pemaju | TO4C     | MOHAMAD ALI BIN SEENI<br>MOHAMED | MOHAMAD ALI BIN SEENI<br>MOHAMED | 2024-09-02 11:15:28 02/09/2024 11:47<br>am | Baru                 | 0        | -       |  |  |  |
| 2     | Pindaan Maklumat       | TO4C     | MOHAMAD ALI BIN SEENI<br>MOHAMED | MOHAMAD ALI BIN SEENI<br>MOHAMED | 2024-09-02 11:06:16 02/09/2024 11:09<br>am | Baru                 | 0        | -       |  |  |  |
| 3     |                        | F172:    | MOHAMAD ALI BIN SEENI<br>MOHAMED | MOHAMAD ALI BIN SEENI<br>MOHAMED | 13/08/2024 10:10 am                        | Selesai Pindaan      | 0        | -       |  |  |  |
| 4     |                        | F172;    | MOHAMAD ALI BIN SEENI<br>MOHAMED | MOHAMAD ALI BIN SEENI<br>MOHAMED | 13/08/2024 10:10 am                        | Proses Pembayaran    | 0        | -       |  |  |  |
| 5     |                        | F172;    | MOHAMAD ALI BIN SEENI<br>MOHAMED | MOHAMAD ALI BIN SEENI<br>MOHAMED | 13/08/2024 10:10 am                        | Proses Pembayaran    | 0        | -       |  |  |  |
| 6     |                        | F172.    | MOHAMAD ALI BIN SEENI<br>MOHAMED | MOHAMAD ALI BIN SEENI<br>MOHAMED | 14/08/2024 11:20 am                        | Proses Pembayaran    | Θ        | -       |  |  |  |

Langkah 3 : klik butang **Tutup** dan sistem memaparkan kembali paparan Status Saya.

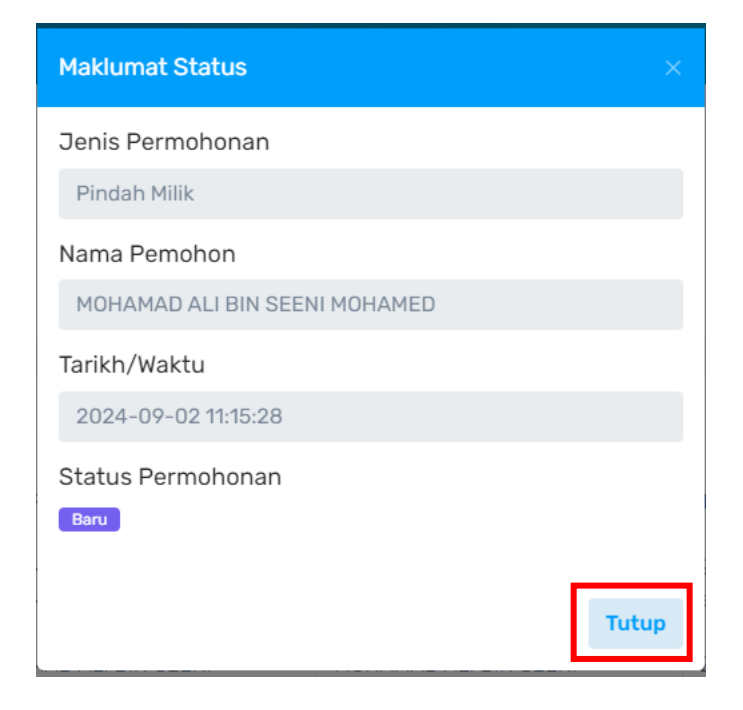

# 6. Pembayaran

Langkah 1: Klik butang Bayar

| <u>i</u>                                            | © Siste | em Komuniti Pin                     | tar MPAJ                                                      |        |             |                | өвм 🏚 单 🕞                 |
|-----------------------------------------------------|---------|-------------------------------------|---------------------------------------------------------------|--------|-------------|----------------|---------------------------|
| MOHAMAD ALI BIN SE                                  |         | <b>RM 3,651.2</b><br>Jumlah bayaran | 0<br>Daru                                                     |        |             | Sejarah Aka    | un Tambah Akaun           |
| ✿ Laman Utama                                       | Jer     | nis Akaun:SEMU,                     | A v                                                           |        |             |                |                           |
| 🔔 Akaun Saya                                        |         |                                     |                                                               | Y Cari | an No Akaun | Y Carian M     | aklumat Akaun             |
| E Permohonan                                        |         |                                     |                                                               |        |             |                |                           |
| \$ Endowmen                                         | Bil.    | No Akaun                            | Maklumat Akaun                                                |        | Jumlah      | Jenis Akaun    | Tindakan                  |
| <ul> <li>Perkhidmatan</li> <li>Perolehan</li> </ul> | 1       | то4ос                               | MOHAMAD ALI BIN SE<br>64 JLN KOS<br>TAMAN KOS<br>68000 AMPANG |        | RM 165.00   | Cukai Taksiran | Bayar                     |
| ← Transaksi                                         |         |                                     | SELANGOR DARUL EHSAN                                          |        |             |                |                           |
| 7 FAQ                                               | 2       | T040                                | MOHAMAD / J<br>NO 23, JEN I<br>TAMAN KOSee                    |        | RM 620.80   | Cukai Taksiran | <ul> <li>Bayar</li> </ul> |

Langkah 2: klik checkbox pada akaun yang ingin dibayar

| <u>یک</u> (ن)                                 | © Sistem Komuniti Pintar MPAJ                                    |                    |                      | өвм 🌲 💄 🕞 |
|-----------------------------------------------|------------------------------------------------------------------|--------------------|----------------------|-----------|
| MOHAMAD ALI BIN SE                            | Jenis Akaun                                                      |                    | Tabung Endowmen      | <i>L</i>  |
| 🏫 Laman Utama                                 | Cukai Taksiran                                                   | ^                  | RM 2.00 RM 5.00      | RM 10.00  |
| <ul> <li>Inbox</li> <li>Akaun Saya</li> </ul> | <b>T0400</b> 4<br>MOHAMAD ALI BIN SE                             | Jumlah : RM 620.80 | RM : Masukkan jumlah |           |
| E Permohonan                                  | 64 JLN KOS<br>TAMAN KOS<br>68000 AMF<br>SELANDOR DABUL ELICAN    |                    |                      | RM 620.80 |
| \$ Endowmen                                   | Nilai Tahunan : RM 330.00<br>Baki Amaun : RM -165.00             |                    |                      | _         |
| Perkhidmatan                                  | Amaun (RM) 0                                                     |                    |                      | Bayar     |
| Perolehan <                                   | T04013:<br>MOHAMAD ALI BIN SE                                    |                    |                      |           |
| <b>,</b> → Transaksi                          | NO 23, JLN KC<br>TAMAN KOSAS                                     |                    |                      |           |
| 7 FAQ                                         | 68000 AMPAN<br>SELANGOR DARUL EHSAN<br>Nilai Tahunan : RM 580.80 |                    |                      |           |
| ADMIN                                         | Baki Amaun : RM 620.80           Amaun (RM)         620.8        |                    |                      |           |

#### Langkah 3: Klik butang Bayar

|                     | © Sistem Komuniti Pintar MPAJ                             |                    |                      | өвм 🌲 🗜   |
|---------------------|-----------------------------------------------------------|--------------------|----------------------|-----------|
| MOHAMAD ALI BIN SET | Jenis Akaun                                               |                    | Tabung Endowmen      | i.        |
| 🛧 Laman Utama       | Cukai Taksiran                                            | ^                  | RM 2.00 RM 5.00      | RM 10.00  |
| Inbox               | T0400 <sup>,</sup>                                        | Jumlah : RM 620.80 | RM : Masukkan jumlah |           |
| 💄 Akaun Saya        | MOHAMAD ALI BIN SE<br>64 JLN KOS                          |                    |                      |           |
| E Permohonan        | TAMAN KOS<br>68000 AMF<br>SELANGOR DARUIL EHSAN           |                    |                      | RM 620.80 |
| \$ Endowmen         | Nilai Tahunan : RM 330.00<br>Baki Amaun : RM -165.00      |                    |                      |           |
| Perkhidmatan        | Amaun (RM) 0                                              |                    |                      | Bayar     |
| Perolehan <         | T0401:<br>MOHAMAD ALI BIN SE                              |                    |                      |           |
| → Transaksi         | NO 23, JLN KC<br>TAMAN KOSAS                              |                    |                      |           |
| FAQ                 | SELANGOR DARUL EHSAN<br>Nilai Tahunan : RM 580.80         |                    |                      |           |
| ADMIN               | Baki Amaun : RM 620.80           Amaun (RM)         620.8 |                    |                      |           |

#### Langkah 4 : klik butang Teruskan Pembayaran

| ←                                                               |   |
|-----------------------------------------------------------------|---|
| Pastikan nombor akaun dan amaun yang ingin dibayar adalah betul |   |
| No Akaun                                                        |   |
| M1147( 649 [ RM : 1000 ]                                        | 0 |
| Tabung Endowmen [ RM : 5 ]                                      | 0 |
| Amaun (RM)                                                      |   |
| <ul> <li>1005</li> </ul>                                        |   |
| R Teruskan Pembayaran                                           |   |

Langkah 5 : Klik pada Checkbox Terma dan Syarat pembayaran, kemudian klik butang **Bayar**.

| Pembayaran                                                                                                    |  |  |  |  |  |
|----------------------------------------------------------------------------------------------------|--|--|--|--|--|
|                                                                                                    |  |  |  |  |  |
| ←                                                                                                    |  |  |  |  |  |
| Perbankan Internet                                                                                                    |  |  |  |  |  |
| Selesaikan proses pembayaran sehingga memperolehi resit MPAJ. Hubungi MPAJ di 03-42857141 untuk sebarang bantuan                                                                     |  |  |  |  |  |
| Emel                                                                                                    |  |  |  |  |  |
| tamil0900@gmail.com                                                                                                    |  |  |  |  |  |
| Nama                                                                                                    |  |  |  |  |  |
| MOHAMAD ALI BIN SEENI M                                                                                                    |  |  |  |  |  |
| Amaun (RM)                                                                                                    |  |  |  |  |  |
| <ul> <li>1005</li> </ul>                                                                                                    |  |  |  |  |  |
| Saya telah meneliti dan bersetuju dengan Terma dan Syarat, serta dengan meneruskan bayaran ini bermakna saya telah mengesahkan bahawa semua perincian di atas adalah betul dan tepat |  |  |  |  |  |
| <b>ң</b> Вауаг                                                                                                    |  |  |  |  |  |

Langkah 6 : Klik butang **Pasti** untuk meneruskan Pembayaran.

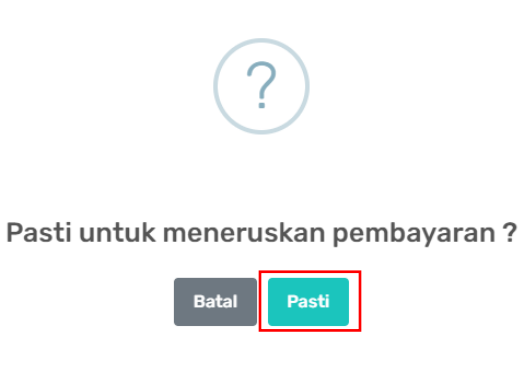

#### Langkah 7 : Pilih Kaedah pembayaran dan klik butang Pay

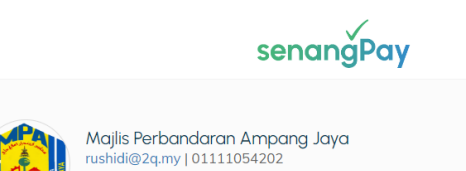

f 🖸 🌴

## Order Summary

| M114700034649    | RM 1,005.00 |
|------------------|-------------|
| Total Price      | RM 1,005.00 |
| Grand Total (RM) | RM 1,005.00 |

#### Your Contact Information

| MOHAMAD ALI BIN SEENI N | D | 0 |
|-------------------------|---|---|
| tamil0900@gmail.com     |   | 0 |
| 01137028768             |   | 0 |

#### Choose Payment Method

| Card Payment       | Simplify your card payment with Google Pay <sup>TM</sup> Buy with G Pay                                                                                |
|--------------------|----------------------------------------------------------------------------------------------------|
| Interbank Transfer | OR                                                                                                    |
| e-wallet Payment   | Pay with credit card helps to protect you from fraud & scam >       Card Holder Name       Credit / Debit Card Number       Month       Year       Cvv |
|                    | PAY RM 1,005.00                                                                                                    |

Langkah 8 : Klik butang **Cetak** untuk mencetak Resit pembayaran. Klik butang **Ke Akaun Saya** untuk kembali ke sistem komuniti pintar.

|                                        | INVOICE #188751725245264                                                                                                    |                                                                                                  |  |  |  |
|----------------------------------------|----------------------------------------------------------------------------------------------------|--------------------------------------------------------------------------------------------------|--|--|--|
|                                        | مجليس فريندرن المقاغ جاي<br>MALLIS PERBANGARAN AMPANG JAN<br>MINIS MALLIS PERBANGARAN UNIANA<br>MINIS MALA MARINA<br>MINIS MALA MARINA<br>MINIS MALA MALA MALA MALA MALA MALA MALA MAL |                                                                                                  |  |  |  |
| Pembayaran Berjaya                     |                                                                                                    | MOHAMAD ALI BIN SEENI MOHAMED                                                                    |  |  |  |
| ID Transaksi : 172524566743157343      |                                                                                                    | No Resit : A424220<br>No KP / Daftar Syarikat : 790904145181<br>No Transaksi: 172524566743157343 |  |  |  |
| Tarikh Transaksi : 2024-09-02 10:54:27 |                                                                                                    | Tarikh : 🛗 02-09-2024                                                                            |  |  |  |
|                                        | No Rujukan ICOMM: 966071                                                                                                    |                                                                                                  |  |  |  |
|                                        | Bil: Bayaran No Resit:                                                                                                    | Jumlah: (RM)                                                                                     |  |  |  |
|                                        | 1 Kompaun unluk nomber akaun M114700034649                                                                                                    | 1,000.00                                                                                         |  |  |  |
|                                        | 2                                                                                                    | 5.00                                                                                             |  |  |  |
|                                        |                                                                                                    | Status Transaksi - Berjaya                                                                       |  |  |  |
|                                        |                                                                                                    | Saluran Bayaran - fpx                                                                            |  |  |  |
|                                        |                                                                                                    | <b>Jumlah</b> : 1,005.00                                                                         |  |  |  |
|                                        |                                                                                                    | Cetak                                                                                            |  |  |  |
|                                        | Ka Main Sana                                                                                                    |                                                                                                  |  |  |  |

#### 7. Transaksi

Langkah 1: Klik Side menu Transaksi

| Senara         | Senarai Transaksi    |                                 |                  |                |                |         |                  |
|----------------|----------------------|---------------------------------|------------------|----------------|----------------|---------|------------------|
| Status<br>Semu | Pembayaran<br>Ja     | Bulan / Tahun<br>September, 202 | 4                |                |                |         |                  |
| Bil            | No Rujukan Transaksi | Nama Pembayar                   | Jenis Pembayaran | Tarikh Bayaran | Jumlah Bayaran | Status  | Muat Turun Resit |
| 1              | 18875 <sup>,</sup> 1 |                                 | B - Bulk         | 02/09/2024     | RM 1,005.00    | Berjaya | *                |
|                |                      |                                 |                  |                |                |         |                  |

## Langkah 2 : klik icon 🔮 untuk Muat Turun Resit Pembayaran

|                                                  | س ڤريندرن امڤاڠ جاي<br>MAJLIS PERBANDARAN AMPANO<br>MENARA MPAJ, JALAN PANDAN UTAMA,<br>PANDAN INDAH, SELANGOR<br>S5100 KUALA LUMPUR.<br>RES | AJAA<br>6 JAYA<br>Telefon: :03-4268 8050 / 03-4286 8060<br>End: :: : : : : : : : : : : : : : : : : : |  |  |  |
|--------------------------------------------------|----------------------------------------------------------------------------------------------------|----------------------------------------------------------------------------------------------------|--|--|--|
| NO. RUJUKAN ICO                                  | MM: 188751725                                                                                                    | NO. RUJUKAN BANK :<br>172524                                                                         |  |  |  |
| NAMA/SYARIKAT :<br>N ⊃                           | MOHAMAD ALI BIN SEENI                                                                                                    | TARIKH: 02-09-2024 10:54:27                                                                          |  |  |  |
| PERKARA                                          |                                                                                                    | JUMLAH (RM)                                                                                          |  |  |  |
| Bil:1<br>Bayaran Kompaun un<br>No Resit:         | tuk nombor akaun M114700034649                                                                                                    | 1,000.00                                                                                             |  |  |  |
| Bil:2<br>Bayaran<br>No Resit:                    |                                                                                                    | 5.00                                                                                                 |  |  |  |
| Status Transaksi: Berjaya<br>Saluran Bayaran:fpx |                                                                                                    |                                                                                                    |  |  |  |
| JUMLAH:                                          |                                                                                                    | 1,005.00                                                                                             |  |  |  |

Pembayaran dibuat secara atas talian di SISTEM KOMUNITI PINTAR MPAJ